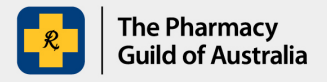

## Section 100 (s100) HSD Co-payment Program

## *User guide: How to complete the s100 HSD claim template*

The purpose of this user guide is to explain how to enter claim items in the s100 HSD Claim Template. You can use the template to claim up to 100 items.

1. Download a copy of the current s100 HSD Claim Template to your computer. Include a month/date range in the file name when saving a copy of the template to keep track of your claims. This template is also available on the s100 HSD Co-payment Program Portal (the Portal).

2. Complete the required fields in the template for each dispensing. Please note all fields are mandatory.

| Patient Details                |                       |                      |                          |                        | Dispensing Details                   |        |                |                         |                                   |  |
|--------------------------------|-----------------------|----------------------|--------------------------|------------------------|--------------------------------------|--------|----------------|-------------------------|-----------------------------------|--|
| Medicare or DVA<br>Card Number | Patient<br>First Name | Patient<br>Last Name | Patient<br>Home Postcode | Co-payment<br>Category | PBS Item Description                 |        |                | Unique<br>Dispensing ID | Was this a Regulation 24 Script ? |  |
| 12345678911 John               |                       | Joseph               | 4000 General             |                        | abacavir 300 mg tablet, 60           | 10294T | 3 October 2023 | 11556X                  | No                                |  |
| 12345678911 A                  | Adam                  | Brown                | 4000                     | Concessional           | cabotegravir 30 mg tablet, 30        | 12939B | 4 October 2023 | 11557X                  | No                                |  |
| 12345678911 K                  | (en                   | Ben                  | 4000                     | General                | darunavir 800 mg tablet, 30 (10367P) | 10367P | 5 October 2023 | 11558X                  | No                                |  |
|                                |                       |                      |                          |                        |                                      |        |                |                         | -                                 |  |

Completing 1 row in the template means you are claiming 1 co-payment. You will need to complete 1 row **per dispensing** regardless of the number of tablets shown in the PBS Item Description. (i.e. increased supply quantity constitutes a single dispensing, therefore 1 claim item).

## Regulation 24 claims (also known as Regulation 49)

Complete 1 row for the original supply quantity as well as each repeat supplied at the same time regardless of the number of tablets (e.g. a Reg. 24 script with 2 repeats requires 3 rows to be completed). Select 'Yes' in the 'Was the Regulation 24 Script?' dropdown.

As the repeats have the same dispensing ID, you may notice the cells will turn red due to the duplicate entry. This is expected and will not affect your submission.

| PBS Item Description       | PBS Item Code | Date of Dispensing | Unique<br>Dispensing ID | Was this a Regulation<br>24 Script ? |
|----------------------------|---------------|--------------------|-------------------------|--------------------------------------|
| abacavir 300 mg tablet, 60 | 10294T        | 3 October 2023     | 11556X                  | Yes                                  |
| abacavir 300 mg tablet, 60 | 10294T        | 3 October 2023     | 11556X                  | Yes                                  |
| abacavir 300 mg tablet, 60 | 10294T        | 3 October 2023     | 11556X                  | Yes                                  |

## Please note:

- **Medicare Number** must be 11 digits without hyphenation or spaces.
- The **PBS Item Description** has a dropdown column containing the s100 HSD Community Access items available to claim under the s100 HSD Co-payment Program.
- The **PBS Item Code** field will automatically be prepopulated once you have selected the correct PBS Item Description.
- The **Date of Dispensing** field must be entered in the format dd/mm/yyyy.
- The **Unique Dispensing ID** is the unique script ID that your dispensing software will generate when a script is dispensed. These IDs may be a mix of letters and numbers and referred to as a dispense number, script ID, script number or similar.
- In the **Was this a Regulation 24 Script?** column, please select **Yes** or **No** in the dropdown column.
- The s100 HSD Claim Template is capped at 100 claim items. Please ensure you save your changes regularly and ensure all claims are included and ready for when you wish to submit the claims for reimbursement.

3. Please submit your claims via the Portal fortnightly or monthly to ensure timely payments.

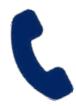

If you require further assistance, please visit <u>www.s100.guildsolutions.com.au</u>, contact the s100 HSD Co-payment Program Support Team on (02) 6270 1614, or email <u>guild.solutions@guild.org.au</u>.